## **OBD-II Diagnostic**

In this guide you will learn how to use our new feature – OBD-II Diagnostic. And, specifically, how to set it up and use it in repair.

Keep in mind that the whole range of functionality of this feature is available only in our application for tablets. You can find this application in Google Play and App Store.

To begin, let's go to the settings. Select Configuration, then select Technical and OBD-II.

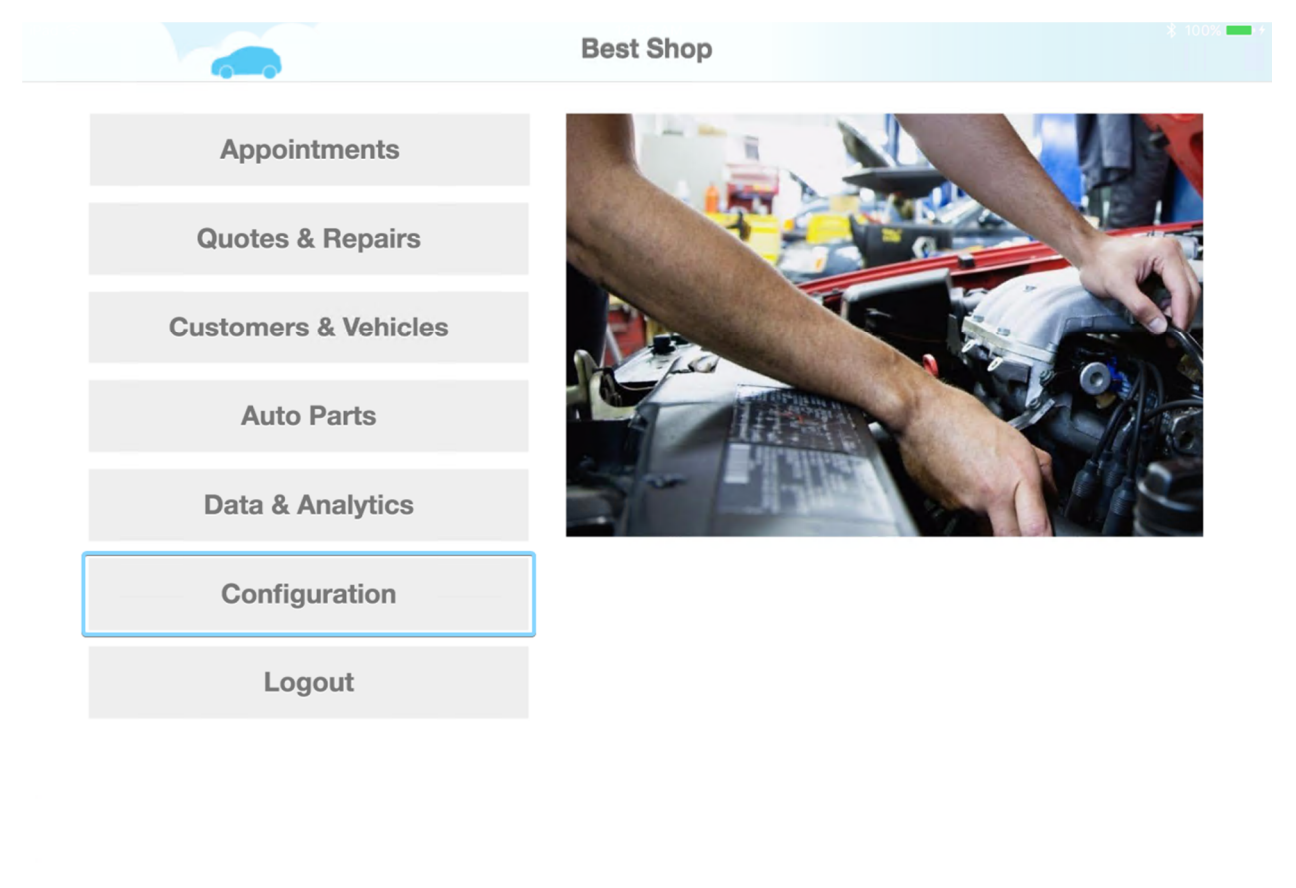

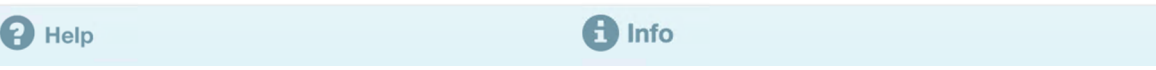

| < |                          | Configu                  | ration                             |       | * 100%       |  |
|---|--------------------------|--------------------------|------------------------------------|-------|--------------|--|
|   | Profile Settings         |                          | OBD II Diagnostic                  |       |              |  |
|   | 🚔 Financial              |                          |                                    |       |              |  |
|   | Q <sup>8</sup> Technical |                          | Search OBD devices                 |       |              |  |
|   | Inspection templ.        | DIAGNOSTIC TEMPLATES     |                                    |       |              |  |
|   | 🗲 Repair templates       | Title                    | Price, \$                          | Hours |              |  |
|   | OBD II                   | Freeze Frame             | 0                                  | 0.15  | C Edit       |  |
| l | S List of Bays           | Snapshot                 | 0                                  | 0.15  | 🗹 Edit       |  |
|   | G                        | Live Data                | 0                                  | 0.15  | 🕑 Edit       |  |
|   |                          | Smog Check               | 0                                  | 0.15  | C'Edit       |  |
|   |                          | Diagnostic Trouble Codes | 0                                  | 0.15  | C Edit       |  |
|   |                          | RECOMMENDED ADAPTERS     |                                    |       |              |  |
|   |                          | Trine 1                  | Carista OBDII Bluetooth<br>Adapter | a see | it on Amazon |  |
| 8 | Help                     | •                        | Info                               |       |              |  |

To work with OBD-II Diagnostic you will need a special adapter to connect to the car and to display the results of the diagnostics to your device. Below is the list of the recommended adapters.

| < 👝 | Configu                                                                                                    | uration                                         |                     |
|-----|----------------------------------------------------------------------------------------------------|-------------------------------------------------|---------------------|
|     | RECOMMENDED ADAPTERS                                                                                                    | 8                                               |                     |
|     | CLETTA                                                                                                    | Carista OBDII Bluetooth<br>Adapter              | a, See it on Amazon |
|     | Careford Careford Car                                                                                                    | BAFX Products 34t5 OBDII                        | a, See it on Amazon |
|     | PROFIL<br>Company<br>Contraction<br>Contraction<br>Con | PRODIAG Car Bluetooth<br>OBDII Scan Tool ELM327 | a, See it on Amazon |
|     |                                                                                                    | Wsiiroon Bluetooth OBDII<br>Scanner             | a, See it on Amazon |

If you are using an Android device, then, in order to connect the adapter to the tablet, you will need to turn on the Bluetooth, select the adapter from the list of the detected devices, and, if needed, to enter the password provided with documentation at the time of purchase. Now your tablet and the adapter are paired.

| ÷ | Bluetooth                                                                           | : |
|---|-------------------------------------------------------------------------------------|---|
|   | On 🔹                                                                                |   |
|   | Available devices                                                                   |   |
|   | X Carista                                                                           |   |
|   | FreematicsEMU                                                                       |   |
|   | <b>B8:78:2E:26:51:91</b>                                                            |   |
|   | ₽ C26                                                                               |   |
|   | Lenovo TAB 2 A10-70F is visible to nearby devices while Bluetooth settings is open. |   |
|   |                                                                                     |   |
|   |                                                                                     |   |
|   |                                                                                     |   |
|   |                                                                                     |   |
|   |                                                                                     |   |

If you are using an iOS device, simply turn on the Bluetooth.

Now back to the attachment. Click the "Search OBD devices" button. Activate the "Default" switch located in front of the required adapter. Wait for the message indicating the successful connection. Clicking the "pencil" icon will enable you to edit or delete the devices detected via Bluetooth

| < |                          | Configuration               |                 |       |               | 0% |
|---|--------------------------|-----------------------------|-----------------|-------|---------------|----|
|   | Profile Settings         | Info Carista - 7E connected | ×               |       |               |    |
|   | 🚔 Financial              | OBDII C                     | OK              |       |               | _  |
|   | Q <sup>e</sup> Technical |                             | Default         |       |               |    |
|   | Inspection templ.        | FreematicsEMU - FC          |                 |       |               |    |
|   | Repair templates         | 🖍 Carista - 7F              |                 |       |               |    |
|   | i OBD II                 | Sea                         | rch OBD devices |       |               |    |
|   | S List of Bays           | DIAGNOSTIC TEMPLATES        |                 |       |               | _  |
|   | Ο                        | Title                       | Price, \$       | Hours |               |    |
|   |                          | Freeze Frame                | 0               | 0.15  | 🕑 Edit        |    |
|   |                          | Snapshot                    | 0               | 0.15  | <b>G</b> Edit |    |
|   |                          | Live Data                   | 0               | 0.15  | 🕑 Edit        |    |
|   |                          | Smog Check                  | 0               | 0.15  | 🕑 Edit        |    |
|   |                          | Diagnostic Trouble Codes    | 0               | 0.15  | 🕑 Edit        |    |
| 8 | Help                     | 🔒 Info                      |                 |       |               |    |

Below you can set up the templates for OBD-II diagnostics in AutoRepair Cloud.

| < |                | Configu                  | iration                            |       |                |  |
|---|----------------|--------------------------|------------------------------------|-------|----------------|--|
|   | OBD II         |                          | Search OBD device                  | s     |                |  |
|   | S List of Bays | DIAGNOSTIC TEMPLATES     |                                    |       |                |  |
|   | G              | Title                    | Price, \$                          | Hours |                |  |
|   |                | Freeze Frame             | 5.00                               | 0.15  | H Save         |  |
|   |                | Snapshot                 | 0                                  | 0.15  | 🕑 Edit         |  |
|   |                | Live Data                | 0                                  | 0.15  | 🕑 Edit         |  |
|   |                | Smog Check               | 0                                  | 0.15  | 🕑 Edit         |  |
|   |                | Diagnostic Trouble Codes | 0                                  | 0.15  | 🕑 Edit         |  |
|   |                | RECOMMENDED ADAPTERS     | 3                                  |       |                |  |
|   |                | CLARTIA                  | Carista OBDII Bluetooth<br>Adapter | a se  | e it on Amazon |  |
| 0 | Help           | đ                        | Info                               |       |                |  |

You are now ready to perform the diagnostics.

There are 5 (five) OBD II diagnostics in the AutoRepair Cloud, and namely, Freeze Frame, Snapshot, Live data, Smog check and Trouble codes. Let's discuss every one of them.

Select "Diagnostics" under the "Type" submenu in the drop down list on the Repair Page, then click the blue inspection button.

| < |                                  | Repair #                      | 12598     |                 |             |           |            |   | \$ 100% |
|---|----------------------------------|-------------------------------|-----------|-----------------|-------------|-----------|------------|---|---------|
|   | 2012 Mitsubishi Outlander        | 🖍 10,000 m                    | Add a re  | epair tag, spli | t with semi | colon     |            |   |         |
|   | Description                      | Type                          | Price, \$ | Hours           | Qty         | Total, \$ | C Status   |   |         |
|   | Inspection Title / Labor Descrip | otion 💽 Diagnos-              | 70        | 1.0             |             |           | + Add item |   |         |
|   | *                                | Labor                         |           | 0.00            |             | 0.00      |            |   |         |
|   | Initial Checked                  | Diagnostics                   | ~         | ype you         | r messag    | ge here   |            | 0 |         |
|   |                                  | Labor Discount                |           |                 |             |           |            |   |         |
|   | Technician                       | Parts                         |           |                 |             |           |            |   |         |
|   | Time Started 20                  | Parts Discount                |           |                 |             |           |            |   |         |
|   | Requests for repair Ac           | cepted 0 Excluded 0 +         |           |                 |             |           |            |   |         |
|   | ✓ Accept all for this repair     | X Exclude all for this repair |           |                 |             |           |            |   |         |
|   | Inspect Suppl                    | emental R                     |           |                 |             |           |            |   |         |
|   | Leave Your notes for this repa   | air                           |           |                 |             |           |            |   |         |
| 8 | Help                             | Send Email                    | Invoice   | Ē               | Delete      |           |            |   |         |

You will see a list of the accessible Inspection templates, including the OBD II templates, mentioned earlier. Select the required template and you will be transferred to the diagnostics page.

| Туре                   | Title                               | Price, \$ | Hours |
|------------------------|-------------------------------------|-----------|-------|
| Inspection             | Full inspection                     | 6.00      | 1.00  |
| OBD II                 | Freeze Frame                        | 0.00      | 0.15  |
| OBD II                 | Snapshot                            | 0.00      | 0.15  |
| OBD II                 | Live Data                           | 0.00      | 0.15  |
| OBD II                 | Smog Check                          | 0.00      | 0.15  |
| OBD II                 | Diagnostic Trouble Codes            | 0.00      | 0.15  |
| sts for repair         | Accepted 0 Excluded 0 +             |           |       |
| ccept all for this rep | air ? X Exclude all for this repair |           |       |
| (?) × Ins              | pect Supplemental R                 |           |       |
|                        |                                     |           |       |

First, let's discuss the **Freeze Frame.** Press the "Retake Data" and you will receive all data about the car's condition which have been recorded in the car computer memory at the time when the error occurred.

|      |                                | Freeze Frame                 | Ca           | irista - 7F 🔴 |
|------|--------------------------------|------------------------------|--------------|---------------|
| 2    | 012 Mitsubishi Outlander       | Repair # 12598- Freeze frame |              | 🖍 Notes       |
| PID  | Description                    |                              | Value        | Units         |
| 0143 | Absolute load value            |                              | 13486        | %             |
| 0146 | Ambient air temperature        |                              | 289.4        | °F            |
| 0133 | Barometric Pressure            |                              | 19.87        | psi           |
| 0104 | Calculated engine load         |                              | 25.1         | %             |
| 0242 | Control module voltage         |                              | 12           | V             |
| 0131 | Distance traveled since DTC c  | leared                       | 8811.67      | mile          |
| 0121 | Distance traveled with MIL     |                              | 186.41       | mile          |
| 010C | Engine RPM                     |                              | 2562         | rpm           |
| 0105 | Engine coolant temperature     |                              | 194          | °F            |
| 0123 | Fuel Rail Gauge Pressure       |                              | 44655.67     | psi           |
| 012F | Fuel Tank Level Input          |                              | 66.27        | %             |
| 010A | Fuel pressure                  |                              | 87.46        | psi           |
| 0144 | Fuel-Air commanded equivale    | nce ratio                    | 0            | ratio         |
| 010F | Intake air temperature         |                              | 172.4        | °F            |
| 010B | Intake manifold absolute press | sure                         | 19.87        | psi           |
| 0110 | MAF air flow rate              |                              | 302.63       | grams/sec     |
| 0101 | Number of DTC                  |                              | _ 4          | #             |
|      | Print Dov                      | vnload 📃 History 🔀 Reta      | ike Data 🔟 D | elete         |

For example, an error in the performance of the car's system occurred and the "Check Engine" light was activated on the dashboard. At this moment, the car computer memory records the indications of different sensors such as temperature sensor, pressure sensor, as well as the other system values such as voltage, RPM, etc.

Freeze Frame will display the same data until the malfunction is fixed and the error will be removed with the help of the attachment.

## Snapshot

This type of diagnostics is similar to the Freeze Frame except that after pressing the "Retake Data" button, you will receive all the data about the car's condition at the current moment. Every time you press the "Retake Data" button, you will receive system measurements taken at the moment of pressing the button.

| < |             |                                  | Snapshot             |               | Carista - 7F 🔴 📃 |
|---|-------------|----------------------------------|----------------------|---------------|------------------|
|   | <b>1</b> 20 | 12 Mitsubishi Outlander          | Repair # 12598- Snap | shot          | Notes            |
|   | PID         | Description                      |                      | Value         | Units            |
|   | 0143        | Absolute load value              |                      |               | 76 %             |
|   | 0146        | Ambient air temperature          |                      |               | 77 °F            |
|   | 0133        | Barometric Pressure              |                      | 14.           | 65 psi           |
|   | 0104        | Calculated engine load           |                      | 49            | €.8 %            |
|   | 0142        | Control module voltage           |                      |               | 65 V             |
|   | 0131        | Distance traveled since DTC clea | ared                 | 33898.        | .91 mile         |
|   | 0121        | Distance traveled with MIL       |                      | 47.           | 85 mile          |
|   | 010C        | Engine RPM                       |                      | 7             | 77 rpm           |
|   | 0105        | Engine coolant temperature       |                      | 170           | ).6 °F           |
|   | 015E        | Engine fuel consumption rate     |                      |               | 70 L/h           |
|   | 015C        | Engine oil temperature           |                      | 2             | :03 °F           |
|   | 0123        | Fuel Rail Gauge Pressure         |                      | 61121.        | .81 psi          |
|   | 012F        | Fuel Tank Level Input            |                      | 74            | 4.9 %            |
|   | 010A        | Fuel pressure                    |                      | 21.           | 76 psi           |
|   | 0144        | Fuel-Air commanded equivalence   | e ratio              |               | 0 ratio          |
|   | 010F        | Intake air temperature           |                      | 170           | ).6 °F           |
|   | 010B        | Intake manifold absolute pressu  | ro                   | 14            | 15 nsi           |
|   |             | Print Down                       | load 🧮 History       | C Retake Data | Delete           |

## Live Data

Select up to five system measurements you are interested in, press the "Measure" button and watch how they change in the graph in real time. You can start the recording of this graph by pressing the "Record" button, and save it by stopping the recording and by pressing the "Save" button.

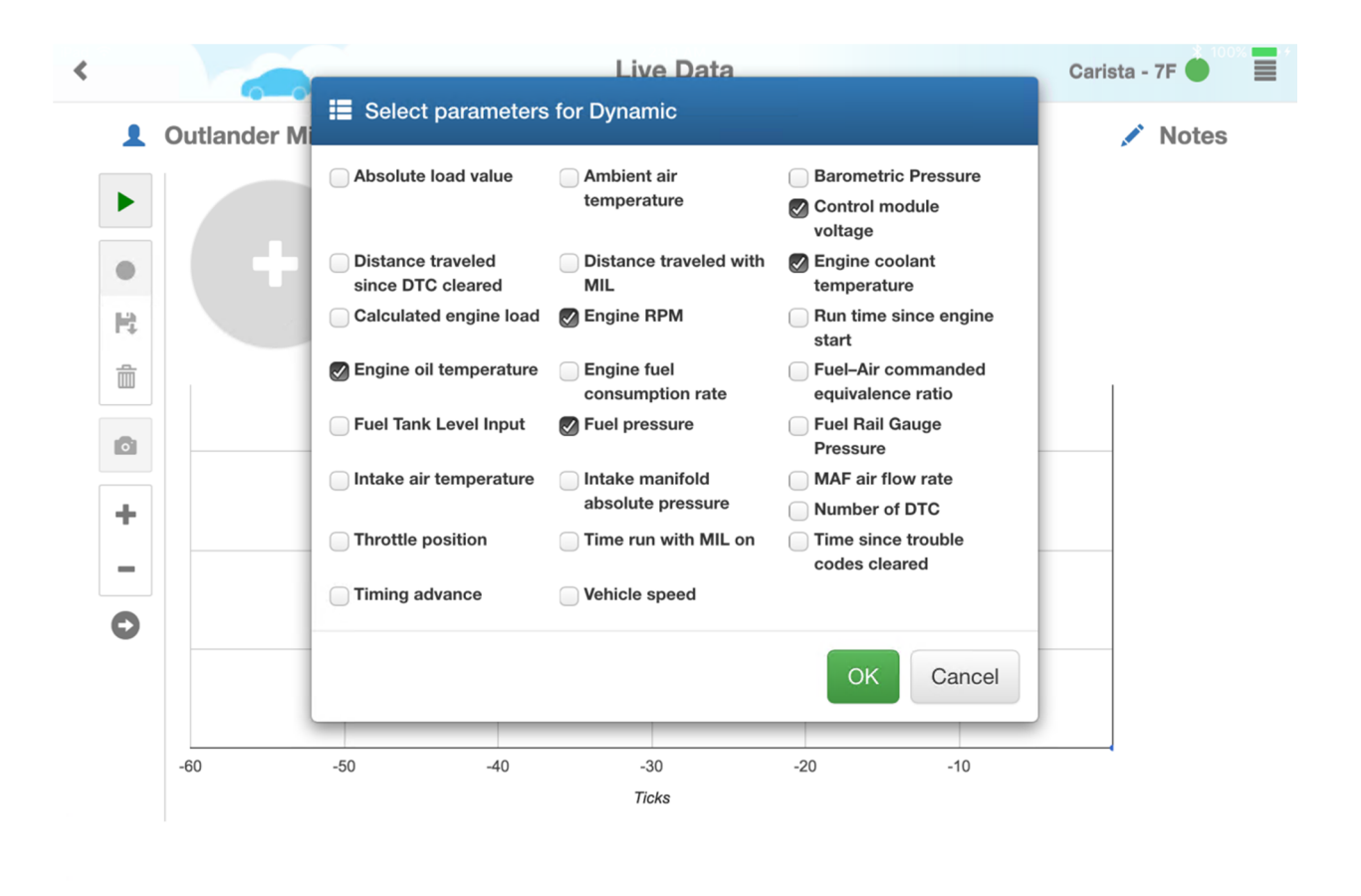

History

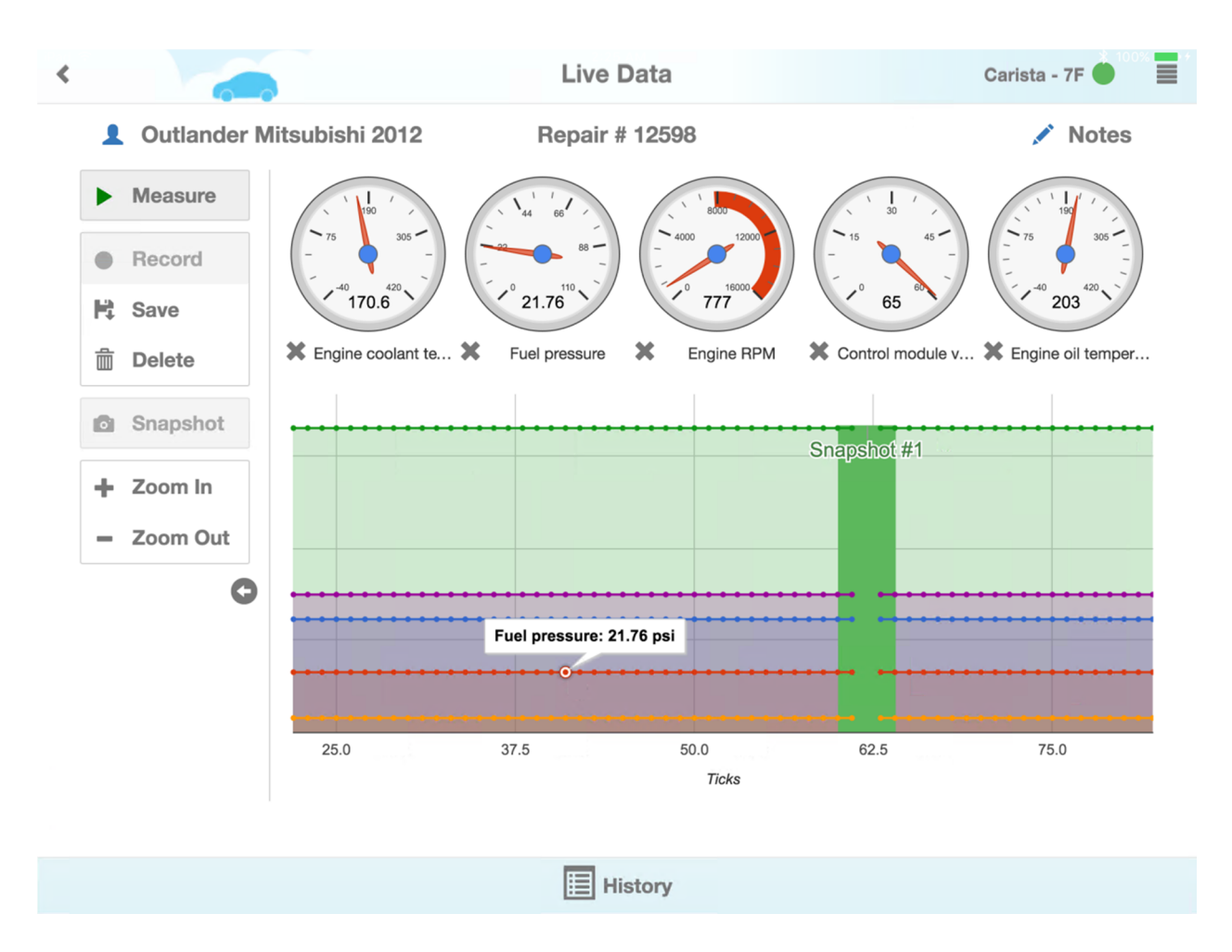

Click on a dot within the graph to see the measurements recorded at the required moment of time.

During the recording you can take a Snapshot in order to receive all measurements of the current moment. To do this, press the corresponding button. To watch, save the recording, click on the green space in the graph and a Snapshot page with all the measurements will open up.

## **Smog Check**

This diagnostics allows you to see if the car is ready for the Emissions Test. Click the "Retake data" button to retrieve the data. The Summary will be on the left, and namely, how many monitors are available in the system for performing the testing and if they have passed the test.

At the right side of the chart you can see the entire list of components, their availability in the system as well as their readiness.

| < |                       | S                                                  | mog Check            | Car       | ista - 7F 🔵 |  |
|---|-----------------------|----------------------------------------------------|----------------------|-----------|-------------|--|
|   | 2012 Mitsubishi O     | utlander Repair #                                  | 12598- Smog check    |           | 💉 Notes     |  |
|   | Summary               |                                                    | Monitor              | Available | Passed      |  |
|   | Check engine light is | 0                                                  | Components           | True      |             |  |
|   | ON (MIL).             |                                                    | Fuel System          | True      |             |  |
|   | Engine type:          | Spark ignition monitors<br>supported (e.g. Otto or | Misfire              | True      |             |  |
|   |                       | Wankel engines)                                    | EGR System           | True      |             |  |
|   | Available             | 10                                                 | Oxygen Sensor Heater | True      |             |  |
|   | Passed                | 10                                                 | Oxygen Sensor        | True      |             |  |
|   | Not Passed            | 0                                                  | A/C Refrigerant      | True      |             |  |
|   |                       |                                                    | Secondary Air System | True      |             |  |
|   |                       |                                                    | Heated Catalyst      | True      |             |  |
|   |                       |                                                    | Catalyst             | True      |             |  |
|   |                       |                                                    |                      |           |             |  |
|   | Print                 | Download                                           | History C Retake Da  | ta 🗍 De   | lete        |  |

Trouble Codes is the last OBD-II diagnostics. Press "Retake Data" to see the vehicle's malfunction codes, their descriptions, symptoms, reasons and ways to fix them. You can also delete them from the computer memory by clicking Clean & Retake, however, if the vehicle's system detects the malfunction, the error code will be displayed again.

| < |                                                                                                    |                                                                                                    | Tro                                                                                                    | ouble Codes                                                                                                    |                                                                                                    | Carista - 7F 🌑 📕                                                                                                    |
|---|----------------------------------------------------------------------------------------------------|----------------------------------------------------------------------------------------------------|----------------------------------------------------------------------------------------------------|----------------------------------------------------------------------------------------------------|----------------------------------------------------------------------------------------------------|----------------------------------------------------------------------------------------------------|
|   | 1 2012 Mitsuk                                                                                                    | oishi Outlander                                                                                                    | Repair #<br>tr                                                                                                 | 12598- Diagnostio                                                                                                    | c                                                                                                    | 🖍 Notes                                                                                                    |
|   | Confirmed Troub                                                                                                    | le Codes                                                                                                    |                                                                                                    |                                                                                                    | 💼 Cle                                                                                                    | an codes & Retake                                                                                                    |
|   | P0108 MAP Pressu                                                                                                    | re Circuit High Inpu                                                                                                    | t                                                                                                    |                                                                                                    |                                                                                                    |                                                                                                    |
|   | Description Sym                                                                                                    | ptoms Causes                                                                                                    | Possible fixes                                                                                                 | * Specific Description                                                                                                    | * Specific Symptoms                                                                                                    | ★ Specific Causes                                                                                                    |
|   | specific repair steps in<br>pressure. It's usually a<br>and a signal wire that<br>reading. The voltage s<br>from the MAP sensor<br>circumstances, a | a vary depending on r<br>av vary depending on r<br>t three wire sensor: a gr<br>informs the PCM of the<br>hould range between al<br>is greater than 5 Volts, o | make/model.The M<br>ound wire, a 5 volt<br>MAP sensor voltag<br>bout 1 volt (at idle)<br>or if the voltage rea | AP (Manifold Absolute Pres<br>reference wire from the PC<br>ge reading as it changes.Th<br>to about 5 volts (WOT wide<br>ding is higher than what the | sure) sensor measures engi<br>M (Powertrain Control Modu<br>e higher the engine vacuum,<br>e open throttle).If the PCM se<br>e PCM considers normal unc | es Antogn generic, the<br>ne manifold negative air<br>le) to the MAP sensor ,<br>the lower the voltage<br>set the voltage reading<br>fer certain |
|   | The Manifold Absolute<br>ECM ). The data is use<br>metering for optimum                                                                             | Pressure ( MAP ) sense<br>ed to calculate air densi<br>combustion. A fuel-inje                                                                                 | or provides instanta<br>ty and determine th<br>cted engine may al                                              | aneous manifold pressure in<br>ne engine's air mass flow ra<br>ternately use a Mass Air Fle                                                           | nformation to the engine's E<br>tte, which in turn determines<br>ow ( MAF ) sensor to detect                                                            | ngine Control Module (<br>the required fuel<br>the intake airflow.                                                                               |
|   |                                                                                                    |                                                                                                    |                                                                                                    |                                                                                                    |                                                                                                    |                                                                                                    |
|   |                                                                                                    | 🔠 Hi                                                                                                    | story                                                                                                    | Clean & Retake                                                                                                    | Delete                                                                                                    |                                                                                                    |

You can add notes (1) to each diagnostics, print and download the results of the diagnostics in pdf format (2), (except Live Data and Trouble Codes).

You can also look through the history of all diagnostics of the customer's selected vehicle. You can do this from any of the diagnostics by pressing the "History" button (3).

|      |                                 | Snapshot                | C        | arista - 7F 🔵 |
|------|---------------------------------|-------------------------|----------|---------------|
| 20   | 12 Mitsubishi Outlander         | Repair # 12598- Snapsho | ot 🧃     | 💉 Notes       |
| PID  | Description                     |                         | Value    | Units         |
| 0143 | Absolute load value             |                         | 76       | %             |
| 0146 | Ambient air temperature         |                         | 77       | °F            |
| 0133 | Barometric Pressure             |                         | 14.65    | psi           |
| 0104 | Calculated engine load          |                         | 49.8     | %             |
| 0142 | Control module voltage          |                         | 65       | V             |
| 0131 | Distance traveled since DTC cle | ared                    | 33898.91 | mile          |
| 0121 | Distance traveled with MIL      |                         | 47.85    | mile          |
| 010C | Engine RPM                      |                         | 777      | rpm           |
| 0105 | Engine coolant temperature      |                         | 170.6    | °F            |
| 015E | Engine fuel consumption rate    |                         | 70       | L/h           |
| 015C | Engine oil temperature          |                         | 203      | °F            |
| 0123 | Fuel Rail Gauge Pressure        |                         | 61121.81 | psi           |
| 012F | Fuel Tank Level Input           |                         | 74.9     | %             |
| 010A | Fuel pressure                   |                         | 21.76    | psi           |
| 0144 | Fuel-Air commanded equivalence  | ce ratio                | 0        | ratio         |
| 010F | Intake air temperature          |                         | 170.6    | °F            |
| 010B | Intake manifold absolute pressu |                         |          | nei           |

Or, press the corresponding button in the upper left corner from the Repair Page.

|               |                                                          | Repair #                  | 12598     |               |               |           |             |   |
|---------------|----------------------------------------------------------|---------------------------|-----------|---------------|---------------|-----------|-------------|---|
| 1             | 2012 Mitsubishi Outlander 🚓                              | 🖍 10,000 mi               | Add a r   | epair tag, sp | lit with semi | colon     |             |   |
| C             | Description                                              | Туре                      | Price, \$ | Hours         | Qty           | Total, \$ | C Status    |   |
|               | Freeze frame                                             | Diagnostic                | 0.00      | 0.15          |               | 0.00      | C Suggested | × |
|               | Snapshot                                                 | Diagnostic                | 0.00      | 0.15          |               | 0.00      | C Suggested | × |
|               | Live data                                                | Diagnostic                | 0.00      | 0.15          |               | 0.00      | C Suggested | × |
|               | Smog check                                               | Diagnostic                | 0.00      | 0.15          |               | 0.00      | C Suggested | × |
|               | Diagnostic trouble codes                                 | Diagnostic                | 0.00      | 0.15          |               | 0.00      | C Suggested | × |
| Des           | scription 📕                                              | Labor 👻                   | 50        | 1.0           |               |           | + Add item  |   |
| *             |                                                          | Total                     |           | 0.00          |               | 0.00      |             |   |
|               | Initial Checked Progress                                 | Finished                  |           | Туре уог      | ur messa      | ge here   | ۵           | 1 |
| Techn<br>Time | Started 2017-11-29 01:5                                  | •                         |           |               |               |           |             |   |
| Reque         | ests for repair Accepted 0 Exc                           | luded 0 +                 |           |               |               |           |             |   |
| Hel           | Accept all for this repair (?) × Exclude al<br>p Send Em | ll for this repair<br>ail | nvoice    | Ê             | Delete        |           |             |   |

|                           |               |                          | Histo            | ry of Dia     | agnostics    |                                             |   |  |
|---------------------------|---------------|--------------------------|------------------|---------------|--------------|---------------------------------------------|---|--|
| 2012 Mitsubishi Outlander |               |                          |                  |               |              |                                             |   |  |
|                           | H <b>Š</b> I  | Description              | Time             | Mileage       | Repair Statu | s Result                                    |   |  |
|                           | 0             | Diagnostic trouble codes | 11/29/17 2:38 AM | 10000         | 12598        | Current: P0108                              | Î |  |
|                           | 7             | Smog check               | 11/29/17 2:35 AM | 10000         | 12598        | Passed: 10, No problems                     |   |  |
|                           | $\mathcal{A}$ | Live data                | 11/29/17 2:28 AM | 10000         | 12598        | Parameters: 5, Snapshots: 1, No<br>problems |   |  |
| I                         | 0             | Snapshot                 | 11/29/17 2:17 AM | 10000         | 12598        | Passed: 25, No problems                     | â |  |
|                           | 举             | Freeze frame             | 11/29/17 2:14 AM | 10000         | 12598        | Passed: 22, Not Passed: Absolute load value |   |  |
|                           |               |                          |                  |               |              |                                             |   |  |
|                           |               |                          |                  |               |              |                                             |   |  |
|                           |               |                          |                  |               |              |                                             |   |  |
|                           |               |                          |                  |               |              |                                             |   |  |
|                           |               |                          |                  |               |              |                                             |   |  |
|                           |               |                          |                  | <b>T</b> Fill | ter          |                                             |   |  |

You can also see the results of all diagnostics using our web application at autorepaircloud.com.

We hope that this innovation will help you to improve your business even better.